## **ADDING ADDITIONAL CHILDREN TO YOUR ACCOUNT**

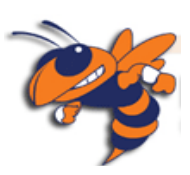

 After logging into your account, choose Account Preferences from the left side menu.

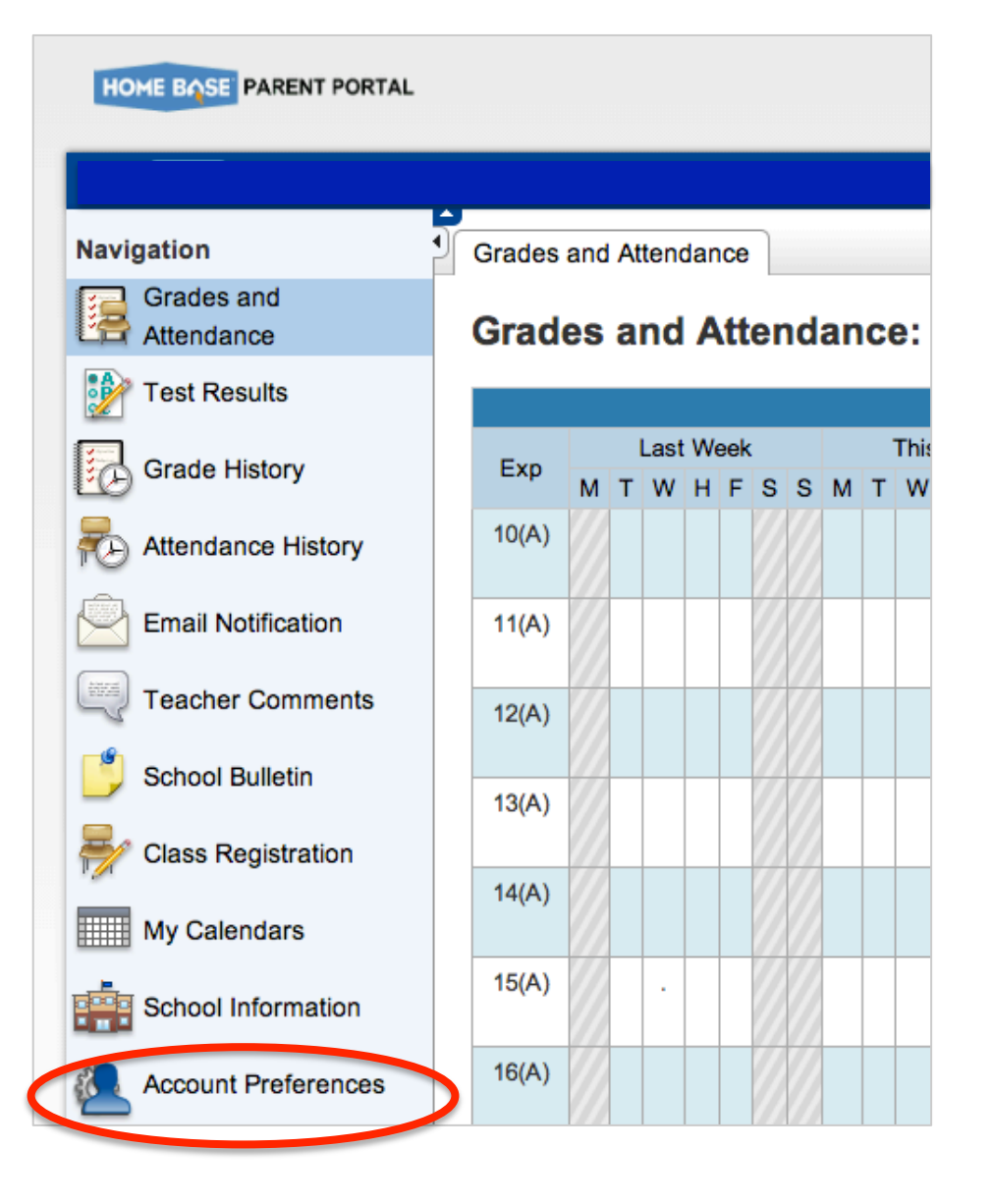

2. From the new screen, click on the Students tab.

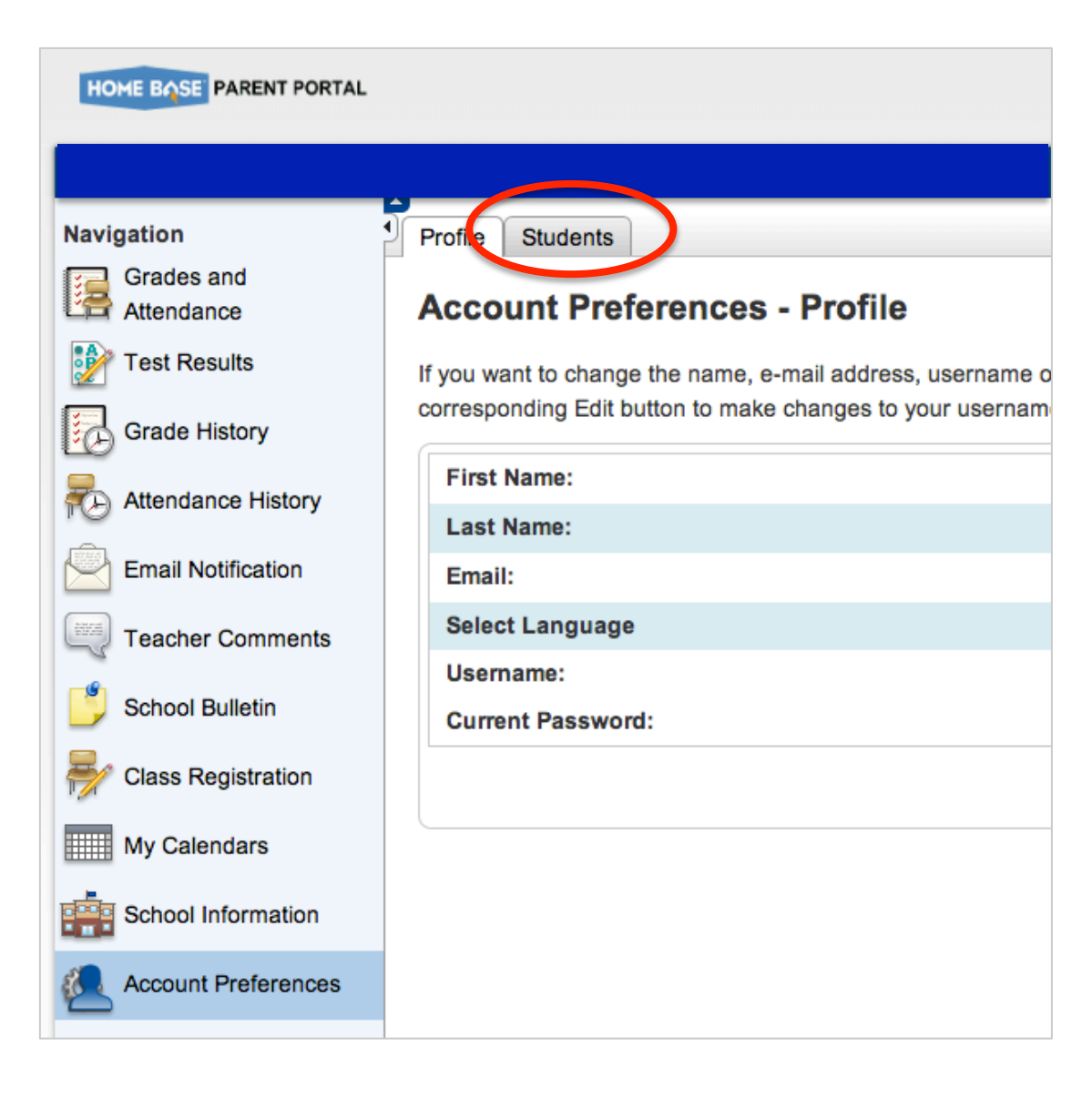

3. From the Students window, click Add

- 4. Enter your child's name, Access ID, and Access Password (this information comes from your child's school)
- 5. When you are finished, click Submit

| HOME BASE PARENT PORTAL                                                                                                    |                                                                |  |  |
|----------------------------------------------------------------------------------------------------|----------------------------------------------------------------|--|--|
|                                                                                                    |                                                                |  |  |
| Navigation                                                                                                    | Profile Students                                               |  |  |
| Grades and<br>Attendance                                                                                                    | Account Preferences - Students                                 |  |  |
| Test Results                                                                                                    | To add a student to your Parent account, click the ADD button. |  |  |
| Grade History                                                                                                    | My Students Add +                                              |  |  |
| Attendance History                                                                                                    | Mary Callicutt                                                 |  |  |
| Email Notification                                                                                                    |                                                                |  |  |
| Teacher Comments                                                                                                    | Albert Einstein                                                |  |  |
| School Bulletin                                                                                                    |                                                                |  |  |
| Provide the second second seco |                                                                |  |  |
| My Calendars                                                                                                    |                                                                |  |  |
| School Information                                                                                                    |                                                                |  |  |
| Account Preferences                                                                                                    |                                                                |  |  |
|                                                                                                    |                                                                |  |  |

| Add Student  |           | Υ.              | ×            |
|--------------|-----------|-----------------|--------------|
| Student Name | Access ID | Access Password | Relationship |
| (?)          |           |                 | Cancel       |

- All of the children you have added should appear by first name across the top of the window.
- 7. Click on a name to view information. You will also need to select the type of information you wish to view, such as Test Results, Grade History, or Attendance.

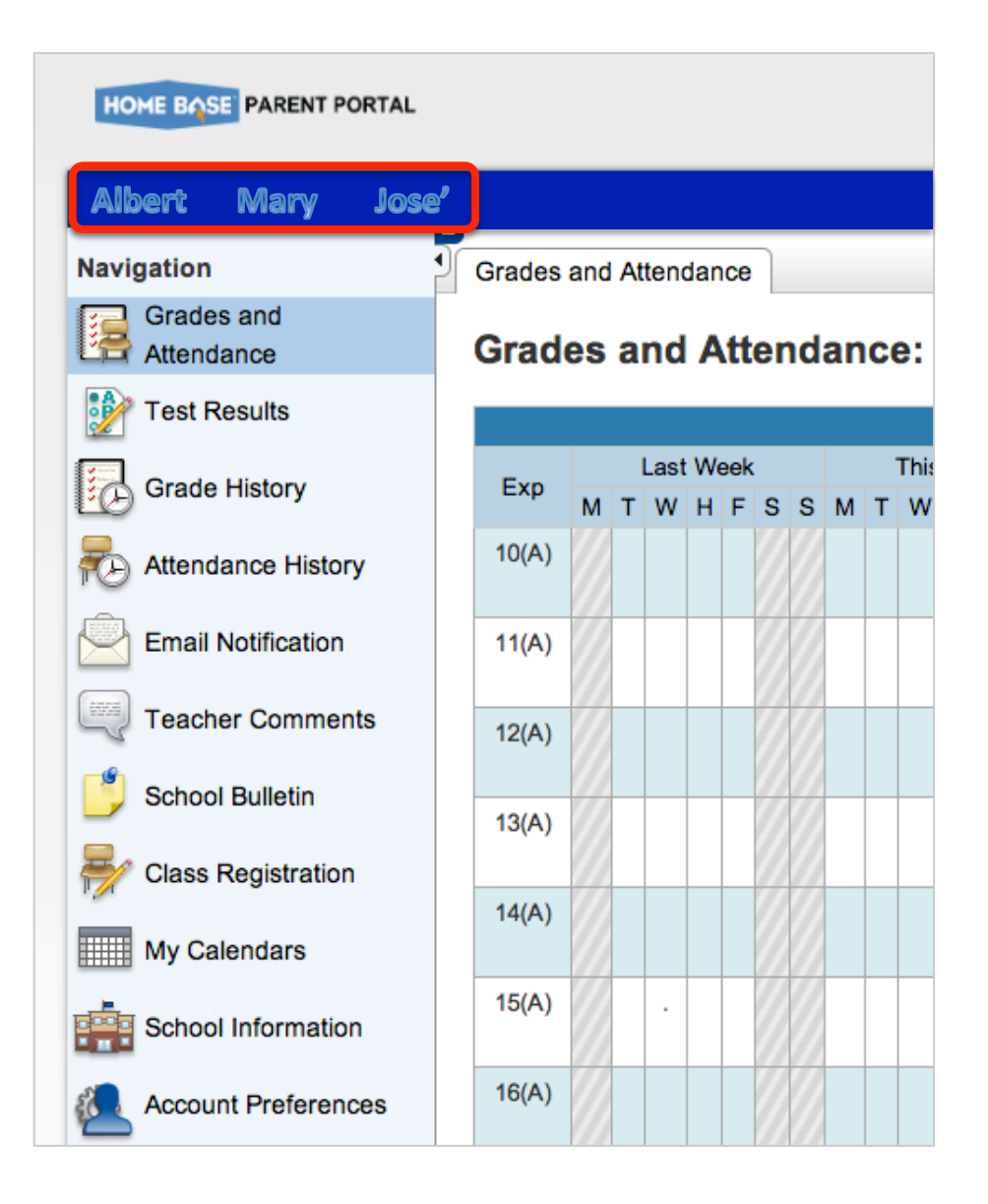